## Special Diabetes Program for Indians (SDPI) SDPI Outcomes System (SOS) Checklist for Tracking and Submitting Target Group and Required Key Measure (RKM) Data Last Updated: January 2021

## Method: SOS Individual Entry | Time Period: 2021 Baseline (Required) Due: February 26, 2021

| Step | Description                                                                                                    | Resources                             | Completed? |
|------|----------------------------------------------------------------------------------------------------|---------------------------------------|------------|
| 1.1  | <b>Review</b> your program's 2021 SDPI application (Project Narrative – Part F). Note the Best Practice selected and Target Group information.                                                                                                    | Your program's 2021 SDPI application. |            |
| 1.2  | <b>Request access</b> to the SOS if you don't already have it.<br>If you have accessed the SOS previously, but cannot remember your username, contact<br>the SDPI team at <u>sdpi@ihs.gov</u> .                                                                                                    | SOS webpages <sup>1</sup>             |            |
| 1.3  | <ul> <li>Enter Best Practice and Target Group information into the SOS system using the Best Practice/Target Group Info tool.</li> <li>Tip: Ensure 2021 is selected as the year.</li> </ul>                                                                                                    | SOS webpages <sup>1</sup>             |            |
| 1.4  | <ul> <li>If Target Group IS KNOWN at Baseline (if not known, go to step 1.7):</li> <li>Identify and create a list of your Target Group members locally, using Excel, a paper list, or other process.</li> <li>Tip: Only gender and month and year of birth can be entered into the SOS. You may choose to collect other information that is stored outside of the SOS for local use.</li> </ul>                                                                                                    | SOS webpages <sup>1</sup>             |            |
| 1.5  | <ul> <li>Enter information for each Target Group member into the SOS using the Enter<br/>Individual/Information Entry tool.</li> <li>Click on "Enter Individual" in the left-hand menu.</li> <li>Click on "Individual RKM Data Entry" on the main page.</li> <li>Ensure 2021 is selected as the year (click "Go" next to the year).</li> <li>Enter information for each Target Group member, including their baseline RKM<br/>Value.</li> <li>Tip: Add the SOS Participant Identifier for each member to your local list as you enter<br/>their information.</li> </ul> | SOS webpages <sup>1</sup>             |            |

<sup>&</sup>lt;sup>1</sup> https://www.ihs.gov/sdpi/sdpi-outcomes-system-sos/

| Description                                                                                                    | Resources                                                                                                    | Completed?                                                                                                    |
|----------------------------------------------------------------------------------------------------|----------------------------------------------------------------------------------------------------|----------------------------------------------------------------------------------------------------|
| <b>Review and submit your RKM result in the SOS</b> ( <i>Enter Individual/RKM Data Entry</i> tool) after you have entered baseline information for all members.                                                                                                    | SOS webpages <sup>1</sup>                                                                                                    |                                                                                                    |
| <ul> <li>Click on "Enter Individual" in the left-hand menu.</li> <li>Click on "Individual RKM Data Entry" on the main page.</li> <li>Review "RKM CURRENT RESULT" section. If result matches your records and the individual data entered, click on the "Submit" button. If not, update individual information as needed or contact the SDPI team.</li> </ul>                                                                                                    |                                                                                                    |                                                                                                    |
| Tips:                                                                                                    |                                                                                                    |                                                                                                    |
| <ul> <li>-Ensure 2021 is selected as the year (click "Go" next to the year).</li> <li>-The first RKM result you submit will automatically be marked as baseline.</li> </ul>                                                                                                    |                                                                                                    |                                                                                                    |
| If Target Group IS NOT KNOWN at Baseline:                                                                                                    | SOS webpages <sup>1</sup>                                                                                                    |                                                                                                    |
| <ul> <li>Enter baseline information into the SOS System using the Enter Aggregate Data tool.</li> <li>Source: 2021 Application</li> <li>Numerator=0</li> <li>Denominator=Number in your Target Group</li> <li>Tip: Ensure 2021 is selected as the year.</li> </ul>                                                                                                    |                                                                                                    |                                                                                                    |
| <ul> <li>Run and review your program's 2021 RKM Data Summary Report in the SOS.</li> <li>Steps: <ul> <li>Click on "SOS Grantee Reports" in the left-hand menu.</li> <li>Ensure 2021 is selected as the year (click "Go" next to the year).</li> <li>Click on the "RKM Data Summary Report" link under "SDPI OUTCOMES SYSTEM REPORTS MENU".</li> <li>Review your result(s), with particular attention to: <ul> <li>Is the exact same value in there more than once? If so, contact the SDPI team to remove one of the values.</li> <li>Is the correct value marked as Baseline? If not, contact the SDPI team.</li> <li>Is your baseline value relatively high (&gt;50%)? If so, contact your <u>Area Diabetes Consultant</u><sup>2</sup> to discuss.</li> </ul> </li> </ul></li></ul> | SOS webpages <sup>1</sup><br>Area Diabetes Consultant <sup>2</sup>                                                                                                    |                                                                                                    |
|                                                                                                    | Description         Review and submit your RKM result in the SOS (Enter Individual/RKM Data Entry tool) after you have entered baseline information for all members.         - Click on "Enter Individual" in the left-hand menu.         - Click on "Individual RKM Data Entry" on the main page.         - Review "RKM CURRENT RESULT" section. If result matches your records and the individual data entered, click on the "Submit" button. If not, update individual information as needed or contact the SDPI team.         Tips:         -Ensure 2021 is selected as the year (click "Go" next to the year).         -The first RKM result you submit will automatically be marked as baseline.         If Target Group IS NOT KNOWN at Baseline:         Enter baseline information into the SOS System using the Enter Aggregate Data tool.         - Source: 2021 Application         - Numerator=0         - Denominator=Number in your Target Group         Tip: Ensure 2021 is selected as the year.         Run and review your program's 2021 RKM Data Summary Report in the SOS.         Steps:         - Click on "SOS Grantee Reports" in the left-hand menu.         - Ensure 2021 is selected as the year (click "Go" next to the year).         - Click on the "RKM Data Summary Report" link under "SDPI OUTCOMES SYSTEM REPORTS MENU".         - Review your result(s), with particular attention to:         • Is the exact same value in there more than once? If so, contact the SDPI team. <td< th=""><th>Description         Resources           Review and submit your RKM result in the SOS (Enter Individual/RKM Data Entry tool)<br/>after you have entered baseline information for all members.         SOS webpages<sup>1</sup> <ul> <li>Click on "Enter Individual" in the left-hand menu.</li> <li>Click on "Individual RKM Data Entry" on the main page.</li> <li>Review "RKM CURRENT RESULT" section. If result matches your records and the<br/>individual data entered, click on the "Submit" button. If not, update individual<br/>information as needed or contact the SDPI team.</li> </ul>          Tips:         -Ensure 2021 is selected as the year (click "Go" next to the year).<br/>-The first RKM result you submit will automatically be marked as baseline.         SOS webpages<sup>1</sup>           If Target Group IS NOT KNOWN at Baseline:         SOS webpages<sup>1</sup>           Enter baseline information into the SOS System using the Enter Aggregate Data tool.<br/>- Source: 2021 Application<br/>- Numerator=0<br/>- Denominator=Number in your Target Group         SOS webpages<sup>1</sup>           Tip: Ensure 2021 is selected as the year.         SOS seebpages<sup>1</sup>           Run and review your program's 2021 RKM Data Summary Report in the SOS.         SOS webpages<sup>1</sup>           Area Diabetes Consultant<sup>2</sup>         Area Diabetes Consultant<sup>2</sup>           Click on the "KRM Data Summary Report" link under "SDPI OUTCOMES SYSTEM<br/>REPORTS MENU".         SOS webpages<sup>1</sup>           Review your result(s), with particular attention to:<br/>o Is the exact same value in there more than once? If so, contact the SDPI team.         So webpagesi yis ontact the SDPI tea</th></td<> | Description         Resources           Review and submit your RKM result in the SOS (Enter Individual/RKM Data Entry tool)<br>after you have entered baseline information for all members.         SOS webpages <sup>1</sup> <ul> <li>Click on "Enter Individual" in the left-hand menu.</li> <li>Click on "Individual RKM Data Entry" on the main page.</li> <li>Review "RKM CURRENT RESULT" section. If result matches your records and the<br/>individual data entered, click on the "Submit" button. If not, update individual<br/>information as needed or contact the SDPI team.</li> </ul> Tips:         -Ensure 2021 is selected as the year (click "Go" next to the year).<br>-The first RKM result you submit will automatically be marked as baseline.         SOS webpages <sup>1</sup> If Target Group IS NOT KNOWN at Baseline:         SOS webpages <sup>1</sup> Enter baseline information into the SOS System using the Enter Aggregate Data tool.<br>- Source: 2021 Application<br>- Numerator=0<br>- Denominator=Number in your Target Group         SOS webpages <sup>1</sup> Tip: Ensure 2021 is selected as the year.         SOS seebpages <sup>1</sup> Run and review your program's 2021 RKM Data Summary Report in the SOS.         SOS webpages <sup>1</sup> Area Diabetes Consultant <sup>2</sup> Area Diabetes Consultant <sup>2</sup> Click on the "KRM Data Summary Report" link under "SDPI OUTCOMES SYSTEM<br>REPORTS MENU".         SOS webpages <sup>1</sup> Review your result(s), with particular attention to:<br>o Is the exact same value in there more than once? If so, contact the SDPI team.         So webpagesi yis ontact the SDPI tea |

<sup>&</sup>lt;sup>2</sup> <u>https://www.ihs.gov/diabetes/about-us/area-diabetes-consultants-adc/</u>